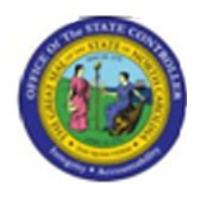

Last Update:

12/06/12 8:28 AM

# Costs & Contributions - Health Plan Costs

## HRBEN0073

## **Publisher Information**

## File Name

r\_Costs \_ Contributions - Health Plan Costs.doc

#### Link 1

| Link 2 |  |  |  |
|--------|--|--|--|
|        |  |  |  |
| Link 3 |  |  |  |
|        |  |  |  |
| Link 4 |  |  |  |
|        |  |  |  |

#### Job Role

Insert Job Role rows as necessary.

| Transaction | User Data |                 | Description                               |
|-------------|-----------|-----------------|-------------------------------------------|
| HRBEN0073   | bpp       |                 | Costs & Contributions - Health Plan Costs |
| Client      | Language  | <b>Doc Туре</b> | Job Role                                  |
|             |           | BPP             |                                           |

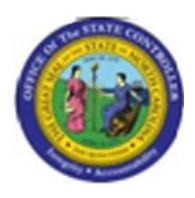

## Trigger:

A report showing the employee and employer costs for specified health plans on a given date is required.

## **Business Process Procedure Overview**

This report shows the employee and employer costs for specified health plans on a given date. It can be ran for today's date or for another key date.

It can be ran for all employees enrolled in any health plan on the specified date or you may narrow your selection based on the following parameters:

- Personnel number
- Benefit area
- 1st Program grouping
- 2nd Program grouping
- Type of benefit plan

The report lists the following information, sorted according to payment frequency:

- Benefit plan
- Employee
- Plan option
- Dependent coverage
- Employee costs
- Employer costs/credits
- Provider costs
- Imputed income

The total costs for each plan within each payment period, and also the grand total are displayed.

This report can be used to calculate the total cost of a plan within the organization.

## **Access Transaction:**

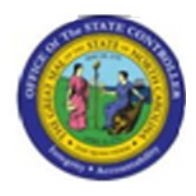

| Via Menu Path        | SAP menu >> Human Resources >> Personnel Management >><br>Benefits >> Info System >> Reports >> Costs and Contributions >><br>HRBEN0073 - Health Plan Costs |
|----------------------|----------------------------------------------------------------------------------------------------|
| Via Transaction Code | HRBEN0073                                                                                                    |

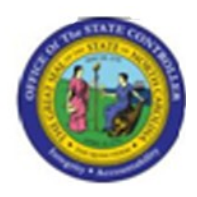

## **Procedure:**

#### **SAP Easy Access**

| Co<br>Menu Edit Favorites Extras System Help                                                                                                    |                                         | SAP |
|----------------------------------------------------------------------------------------------------|-----------------------------------------|-----|
|                                                                                                    | 81 11 11 11 1 1 1 1 1 1 1 1 1 1 1 1 1 1 |     |
| SAP Easy Access                                                                                                    |                                         |     |
|                                                                                                    |                                         |     |
| Favorites   SAP menu   Cross-Application Components   Cross-Application Components   Accounting   Accounting   PPMDT - Manager's Desktop   Personnel Management   Administration   Administration   Personnel Development   Benefits   HRBEN0001 - Enrollment   HRBEN0003 - Participation Monitor   HRBEN0006 - Participation Overview   Group Processing   Forms   Administration   Fexible Spending Accounts   Retirement Plans   CoBRA   Claims (Asia)   Participation   Costs and Contributions |                                         |     |
|                                                                                                    |                                         | م// |

## 1. Update the following **required** and **optional** fields:

| Field Name | Description                                                                       | R/O/C | Values                                               |
|------------|-----------------------------------------------------------------------------------|-------|------------------------------------------------------|
| Command    | White alphanumeric box in<br>upper left corner used to input<br>transaction codes | R     | Enter value in Command.<br><b>Example:</b> HRBEN0073 |

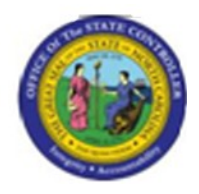

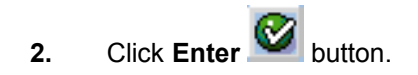

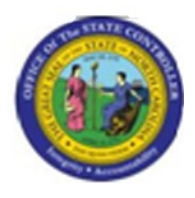

| IC<br>Program Edit Goto System Help            |     |
|------------------------------------------------|-----|
| ·····································          | S.  |
| Health Plan Costs                              |     |
|                                                |     |
| Further selections Search helps Org. structure |     |
| Key date                                       |     |
| Other kewdate                                  |     |
| Key Date                                       |     |
|                                                |     |
|                                                |     |
|                                                |     |
|                                                |     |
| Additional selection                           |     |
| Henefitt area NU                               |     |
| 2nd Program Grouping to                        |     |
| Benefit plan to                                |     |
|                                                | ]   |
|                                                |     |
|                                                |     |
|                                                |     |
|                                                |     |
|                                                |     |
|                                                |     |
|                                                |     |
|                                                |     |
|                                                | 4 / |
|                                                |     |

## 3. Update the following **required** and **optional** fields:

| Field Name       | Description                                                                       | R/O/C | Values                                                       |
|------------------|-----------------------------------------------------------------------------------|-------|--------------------------------------------------------------|
| Personnel Number | Unique number identifying an<br>individual's master record data<br>in the system. | R     | Enter value in Personnel Number.<br><b>Example:</b> 70246401 |

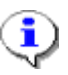

Information: Additional filter criteria may be used.

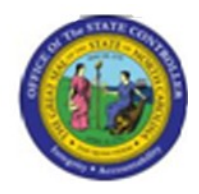

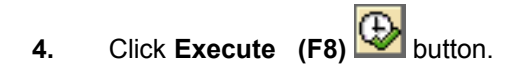

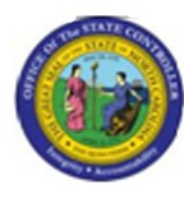

| Cr<br>List Edit Goto Views Settings System Help                                                                                                    |                                         |
|----------------------------------------------------------------------------------------------------|-----------------------------------------|
| ·····································                                                                                                    | S.                                      |
| Health Plan Costs                                                                                                    |                                         |
| 3 4 7 5 5 6 8 3 0 7 9 1 = = = = 1                                                                                                    |                                         |
| Health Plan Costs<br>Key date 12/12/2007<br>Benefit area NC State of NC                                                                                                    |                                         |
| Period text <sup>®</sup> Benefit plan text <sup>®</sup> Pers.No. Name Option text Dep.coverage text <sup>®</sup> EE Cost <sup>®</sup> ER Cre<br>Monthly PPO-Smart Choice Plans 70246401 Jeni Jem Smart Choice Standard 80/20 Employee Only 0.00 346 | edit  Provider Cost Curr. 38 346.38 USD |
| PPO - Smart Choice Plans 🗠 • 0.00 • 346                                                                                                    | .38 • 346.38 USD                        |
| Monthly 0.00 346                                                                                                    | .38 • • 346.38 USD                      |
| <u> 0.00 346</u>                                                                                                    | .38 • • • 346.38 USD                    |
|                                                                                                    |                                         |
|                                                                                                    | <br>م///                                |

5. Click the **Option text** column.

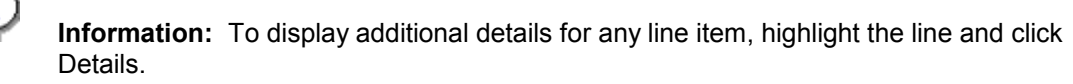

6. Click Details (Ctrl+Shift+F3) sutton.

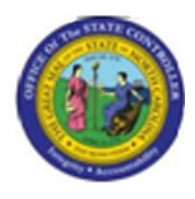

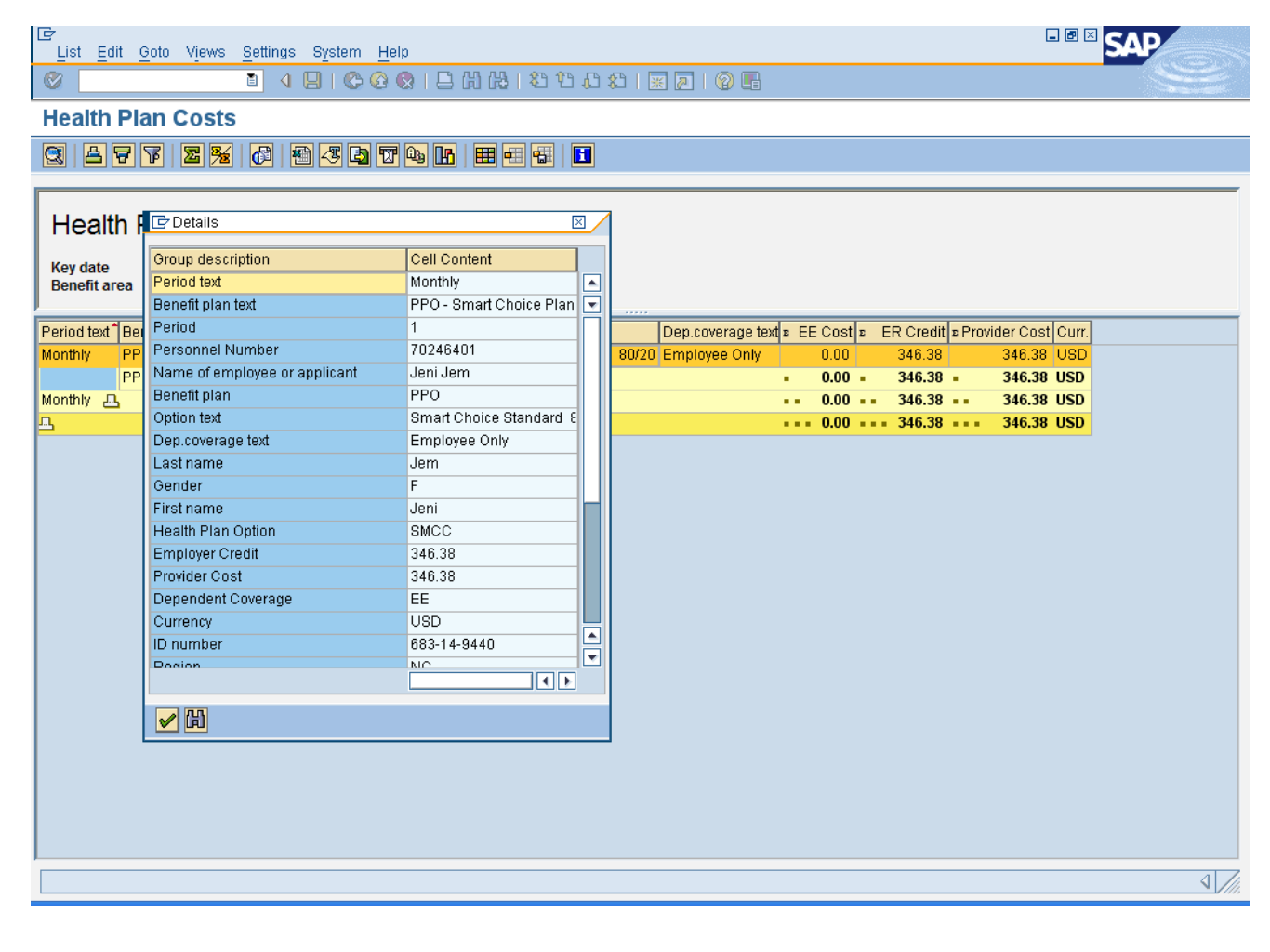

7. Click Close window (Enter) button.

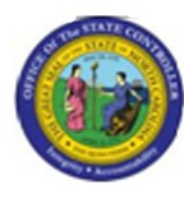

| ビア<br>List Edit Gata Views Settings System Help                                                                                  | SAP             |
|----------------------------------------------------------------------------------------------------|-----------------|
| 🖉 🔰 🖉 🖉 😧 📮 🎁 🎼 🌋 🏠 🎘 🔤 🖳                                                                                                    |                 |
| Health Plan Costs                                                                                                    |                 |
|                                                                                                    |                 |
|                                                                                                    |                 |
| Health Plan Costs                                                                                                    |                 |
| Key date 12/12/2007<br>Benefit area NC State of NC                                                                               |                 |
| Period text <sup>1</sup> Benefit plan text <sup>1</sup> Pers.No. Name Option text Dep.coverage text = EE Cost = ER Credit = Prov | ider Cost Curr. |
| Monthly PPO - Smart Choice Plans 70246401 Jeni Jem Smart Choice Standard 80/20 Employee Only 0.00 346.38                         | 346.38 USD      |
| PPO - Smart Choice Plans - 0.00 - 346.38 -                                                                                       | 346.38 USD      |
|                                                                                                    | 346.38 USD      |
|                                                                                                    | 340.30 030      |
|                                                                                                    |                 |
|                                                                                                    |                 |
|                                                                                                    |                 |
|                                                                                                    |                 |
|                                                                                                    |                 |
|                                                                                                    |                 |
|                                                                                                    |                 |
|                                                                                                    |                 |
|                                                                                                    |                 |
|                                                                                                    |                 |
|                                                                                                    |                 |
|                                                                                                    |                 |
|                                                                                                    |                 |
|                                                                                                    |                 |
|                                                                                                    |                 |
|                                                                                                    |                 |
|                                                                                                    | 4 <i>I</i>      |
|                                                                                                    |                 |

8. Click Back (F3) button.

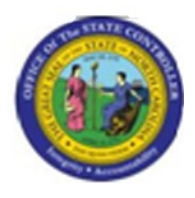

| Further selections     Selection     Benefit area     NC   120 Program Grouping   20     0     0     0     0     0     0     0     0     0     0     0     0     0     0     0     0     0     0     0     0     0     0     0     0     0     0     0     0     0     0     0     0     0     0     0     0     0     0     0     0     0     0     0     0     0     0     0     0     0     0     0     0     0     0     0 <th>Program Edit Goto System Help</th> <th></th>                                                                                                    | Program Edit Goto System Help                  |    |
|----------------------------------------------------------------------------------------------------|------------------------------------------------|----|
| Health Plan Costs         Further selections       Search helps       Org. structure         Key date       Image: Selection       Image: Selection         Other Keydate       Image: Selection       Image: Selection         Personnel Number       70246401       Image: Selection         Modifional selection       Image: Selection       Image: Selection         Benefit area       Image: Selection       Image: Selection         Ist Program Grouping       Image: Selection       Image: Selection         Benefit plan       Image: Selection       Image: Selection         Benefit plan       Image: Selection       Image: Selection         Ist Program Grouping       Image: Selection       Image: Selection         Ist Program Grouping       Image: Selection       Image: Selection         Ist Program Grouping       Image: Selection       Image: Selection         Ist Program Grouping       Image: Selection       Image: Selection         Ist Program Grouping       Image: Selection       Image: Selection         Ist Program Grouping       Image: Selection       Image: Selection         Ist Program Grouping       Image: Selection       Image: Selection         Image: Selection       Image: Selection       Image: Selection                                                                                                    |                                                | S. |
| Further selections     Yey date     Image: Control Number     Selection     Personnel Number     T0246401     Additional selection     Benefit area     NC   1st Program Grouping   2nd Program Grouping     benefit plan     Image: Control Number     Additional selection     Benefit plan     Image: Control Number     Image: Control Number                                                                                                    | Health Plan Costs                              |    |
| Further selections     Image: Construction of the laps     Image: Construction of the laps     Image: Construction of the laps     Selection     Personnel Number     70246401     Image: Construction of the laps     Selection     Personnel Number     70246401     Image: Construction of the laps     Selection     Personnel Number     70246401     Image: Construction of the laps     Selection     Benefit area   NC   1ast Frogram Grouping   Image: Construction of the laps     Image: Construction of the laps     Image: Construction of the laps     Selection     Benefit plan     Image: Construction of the laps     Image: Construction of the laps     Image: Construction of the laps     Image: Construction of the laps     Image: Construction of the laps     Image: Construction of the laps     Image: Construction of the laps     Image: Construction of the laps     Image: Construction of the laps     Image: Construction of the laps     Image: Construction of the laps     Image: Construction of the laps     Image: Construction of the laps                                                                                                    |                                                |    |
| Key data   Image: Constraint of the second of the second | Further selections Search helps Org. structure |    |
| O other keydate   Key Date     Selection   Personnel Number     70246401     Additional selection   Benefit area   1st Program Grouping   2nd Program Grouping   0     Selection     Benefit plan     0     0     Additional selection     Benefit area     NC   1st Program Grouping   1o   2nd Program Grouping   1o     Selection     Benefit plan     1     1     1     1     1     1     1     1     1     1     1     1     1     1     1     1     1     1     1     1     1     1     1     1     1     1     1     1     1     1     1     1     1     1     1     1 </td <td>Key date</td> <td></td>                                                                                                    | Key date                                       |    |
| Selection   Personnel Number     70245401     Additional selection   Benefit area   NC   1st Program Grouping   to   2nd Program Grouping   to     Benefit plan     to     Selection     Additional selection     Benefit area     NC   1st Program Grouping   to     Selection     Selection     Benefit plan     Selection     Selection <td>Other keydete</td> <td></td>                                                                                                    | Other keydete                                  |    |
| Selection   Personnel Number   70246401     Additional selection   Benefit area   NC   1st Program Grouping   1o   Benefit plan     1o     Selection     Additional selection     Benefit plan     1o     Selection     Benefit plan     1o     Selection     Selection     Benefit plan     Selection     Selection     Se                                                                                                    | Key Date                                       |    |
| Selection   Personnel Number     Additional selection   Benefit area   NC   1st Program Grouping   to   Senefit plan     to     Senefit plan     Senefit plan     Se                                                                                                    |                                                | _  |
| Additional selection Benefit area NC 1st Program Grouping Denefit plan to C C C C C C C C C C C C C C C C C C                                                                                                    | Selection Personnel Number 78246481            |    |
| Additional selection         Benefit area         1st Program Grouping         2nd Program Grouping         Benefit plan         to         \$\$                                                                                                    |                                                |    |
| Benefit area   1st Program Grouping   2nd Program Grouping   benefit plan                                                                                                    | Additional extension                           | 7  |
| 1st Program Grouping   2nd Program Grouping   benefit plan                                                                                                    | Benefit area NC                                |    |
| 2nd Program Grouping   Benefit plan     to     S                                                                                                    | 1 st Program Grouping to 🖻                     |    |
|                                                                                                    | 2nd Program Grouping to A                      |    |
|                                                                                                    |                                                |    |
|                                                                                                    |                                                |    |
|                                                                                                    |                                                |    |
|                                                                                                    |                                                |    |
|                                                                                                    |                                                |    |
|                                                                                                    |                                                |    |
|                                                                                                    |                                                |    |
| ٩ <i>]//</i>                                                                                                    |                                                |    |
|                                                                                                    |                                                |    |
|                                                                                                    |                                                | 4  |
|                                                                                                    |                                                |    |

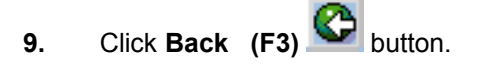

**10.** The system task is complete.

Launch WEB HELP